# Request to Withdraw a Development Application

Version 1.2

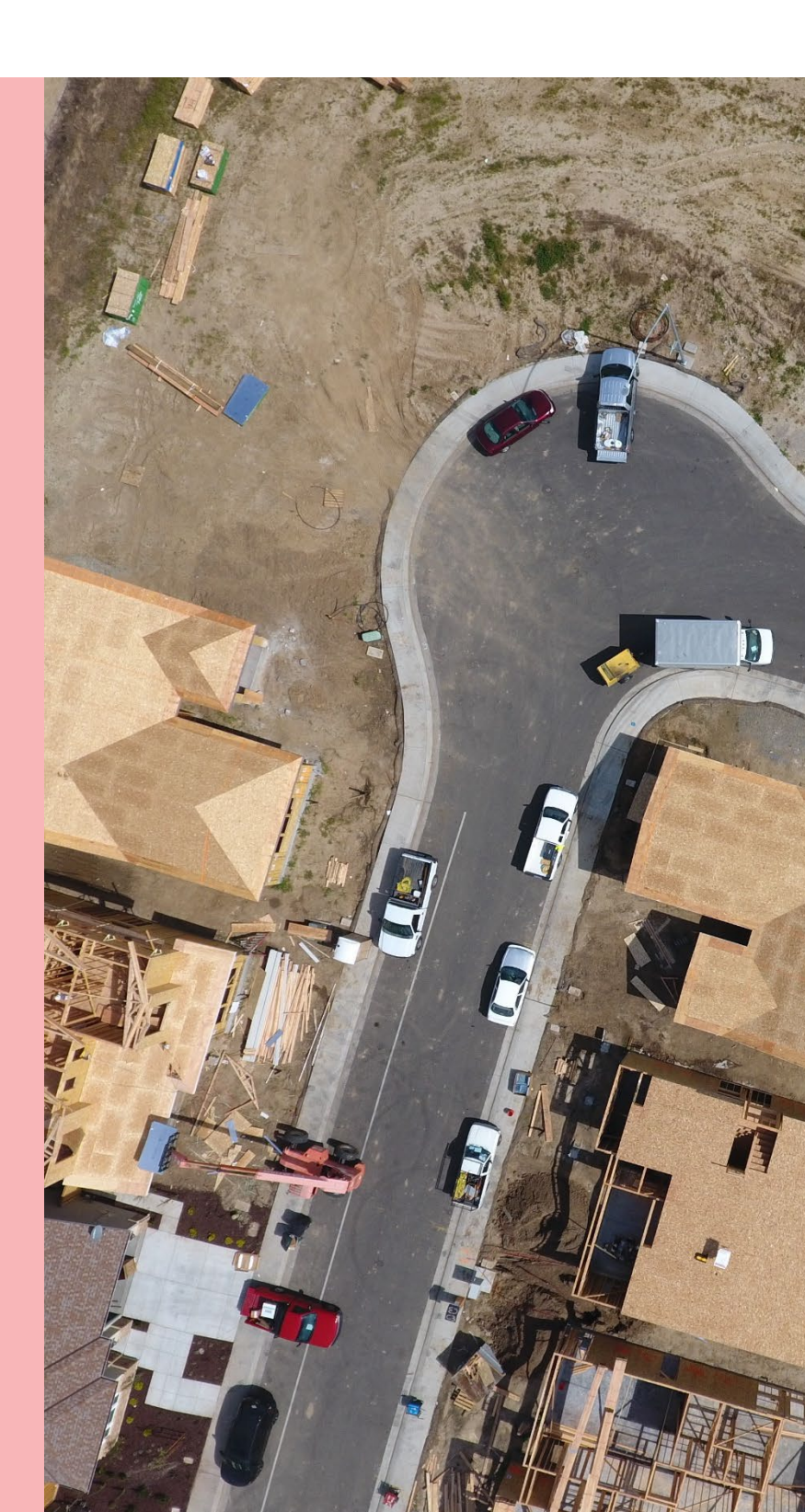

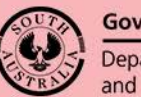

Government of South Australia Department for Trade and Investment

## **Table of Contents**

| 1. | Submit a Withdrawal Application Request | 3 |
|----|-----------------------------------------|---|
| 2. | Refund of Paid Fees                     | 7 |

2

## **1. Submit a Withdrawal Application Request**

Prior to the applicable consent being granted, you may elect to withdraw the development application and it is your responsibility to inform the relevant authority of your decision.

1. Login to your online account through the PlanSA site or from the PlanSA Development Application saved in your browser favourites.

| PlanSA                                        | Online Payments Register , Login Options → Find something Q   |
|-----------------------------------------------|---------------------------------------------------------------|
| <br>Development applications ▼ State snapshot | ▼ Have your say ▼ About us ▼ Resources ▼ Find a document News |

2. Go to the **Under Assessment** tab to locate the development application, and then click on the **ID** number to view the development application.

| )evel                                               | opmei                                                    | nt application proce                                                                                                    | essing                                                                              | Search .                                                                                                    |                                            | Q 0 Advar                                                                               | nced Search                                                                                                    | O Hel                                                                                                    |
|-----------------------------------------------------|----------------------------------------------------------|----------------------------------------------------------------------------------------------------|-------------------------------------------------------------------------------------|----------------------------------------------------------------------------------------------------|--------------------------------------------|-----------------------------------------------------------------------------------------|----------------------------------------------------------------------------------------------------|----------------------------------------------------------------------------------------------------|
|                                                     |                                                          |                                                                                                    | This                                                                                | is the                                                                                                    |                                            |                                                                                         |                                                                                                    |                                                                                                    |
|                                                     |                                                          |                                                                                                    | TRAI                                                                                | NING                                                                                                    |                                            |                                                                                         |                                                                                                    |                                                                                                    |
|                                                     | Start                                                    | a new application                                                                                                    | Access an application submitted by some                                             | one else Submit manda                                                                                              | story building notifi                      | ation                                                                                   |                                                                                                    |                                                                                                    |
| OR YOUR A                                           | CTION (32)                                               | UNDER ASSESSMENT (129) DRAFT (5) LA                                                                                                    | ND DIVISION CERTIFICATES (1) FINALISED                                              | 0 (10)                                                                                                    |                                            |                                                                                         |                                                                                                    |                                                                                                    |
|                                                     |                                                          |                                                                                                    |                                                                                     |                                                                                                    |                                            |                                                                                         |                                                                                                    |                                                                                                    |
|                                                     |                                                          |                                                                                                    |                                                                                     |                                                                                                    |                                            |                                                                                         | Help fo                                                                                                    | this sectio                                                                                                    |
| nder ass                                            | essment                                                  |                                                                                                    |                                                                                     |                                                                                                    |                                            |                                                                                         | Help fo                                                                                                    | r this sectio                                                                                                    |
| nder ass<br>D I                                     | owner                                                    | Location                                                                                                    | Nature Of Development                                                               | Relevant Authority                                                                                                 | Lodged                                     | Status                                                                                  | Help fo                                                                                                    | r this section                                                                                                    |
| nder ass<br>D L<br>20001584                         | Owner<br>S.<br>Mcintosh                                  | Location<br>LOT 750 ANDAMOOKA RD<br>ANDAMOOKA STATION SA 5722                                                                                         | Nature Of Development                                                               | Relevant Authority<br>State Planning Commission                                                                    | Lodged                                     | Status<br>Checking submission                                                           | <ul> <li>Help fo</li> <li>Help fo</li> </ul>                                                                                                    | This section                                                                                                    |
| nder ass<br>10 1<br>20001584<br>20001580            | Owner<br>S<br>Mcintosh<br>S<br>Mcintosh                  | Location<br>LOT 750 ANDAMOOKA RD<br>ANDAMOOKA STATION SA 5722<br>LOT 528 ANDAMOOKA RD<br>ANDAMOOKA SA 5722                                            | Nature Of Development<br>Landfill depot<br>concrete batching plant                  | Relevant Authority<br>State Planning Commission<br>State Planning Commission                                       | Lodged<br>21 Aug<br>2020                   | Status<br>Checking submission<br>Assessment in<br>progress                              | <ul> <li>Help fo</li> <li>O</li> <li>O</li> <li>O</li> <li>O</li> </ul>                                                                                                    | ⊙ 3<br>⊙ 68                                                                                                    |
| nder ass<br>D  <br>20001584<br>20001580<br>20001579 | Owner<br>S<br>Mcintosh<br>S<br>Mcintosh<br>S<br>Mcintosh | Location<br>LOT 750 ANDAMOOKA RD<br>ANDAMOOKA STATION SA 5722<br>LOT 628 ANDAMOOKA RD<br>ANDAMOOKA SA 5722<br>LOT 1 ANDAMOOKA RD ANDAMOOKA<br>SA 5722 | Nature Of Development<br>Landfill depot<br>concrete batching plant<br>land division | Relevant Authority       State Planning Commission       State Planning Commission       State Planning Commission | Lodged<br>21 Aug<br>2020<br>21 Aug<br>2020 | Status<br>Checking submission<br>Assessment in<br>progress<br>Assessment in<br>progress | <ul> <li>Help fo</li> <li>Help fo</li> &lt;</ul> | <ul> <li>Image: Section</li> <li>Image: Section</li></ul> |

3. Select the **Related Actions** tab and then select the **Withdraw Application** action.

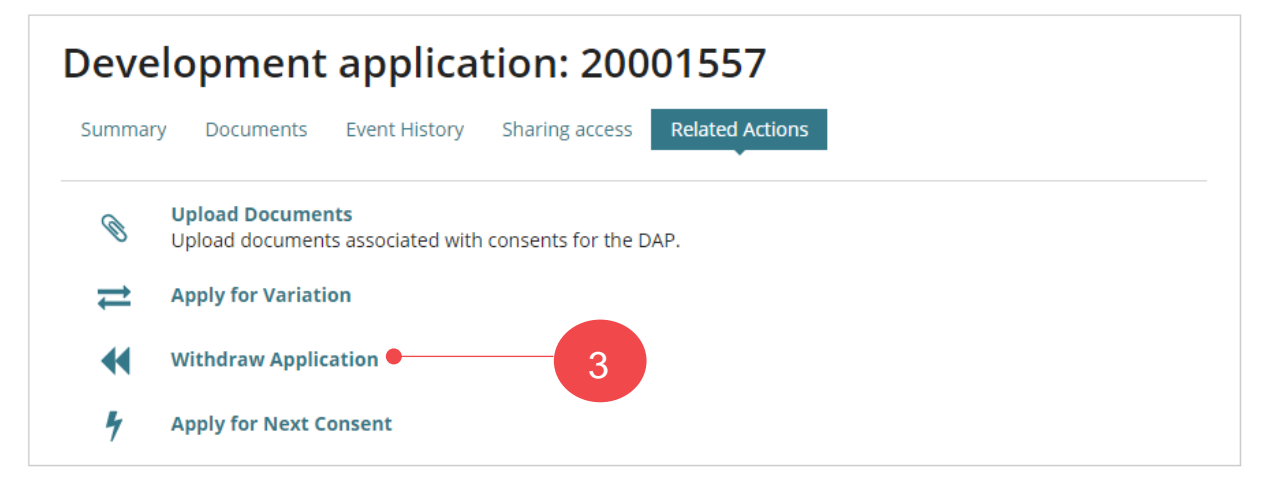

4. Provide a reason for withdrawing the application in the '**Notes to the Relevant Authority**' field up to a maximum of 100 characters.

| Notes to the Relevant Authority*    |                                 |                                       |               |               |        |
|-------------------------------------|---------------------------------|---------------------------------------|---------------|---------------|--------|
| It is mandatory to provide a reasor | e.g. not going to continue with | building a new shed                   | 4             |               |        |
|                                     |                                 |                                       |               |               | 88/100 |
| Oocument Upload (optional)          |                                 |                                       |               |               |        |
| Document                            |                                 | Document Category                     |               | Document Type |        |
| UPLOAD                              |                                 | Select One                            | -             | Select One    |        |
| lote: You may select multiple doo   | uments to upload simultaned     | ously.                                |               |               |        |
| Are you sure you want to with       | raw this application? Once an a | application is withdrawn, it cannot b | e reinstated. |               |        |
|                                     |                                 |                                       |               |               |        |

- 5. Click on Upload to attach any documents supporting your withdrawal request.
- 6. Locate your document and drag-and-drop into the Drop files here field.

|   | Document Upload (optional)                                                                                                    | 💽 Open                                                                                                    | ×         |
|---|----------------------------------------------------------------------------------------------------|----------------------------------------------------------------------------------------------------|-----------|
|   | Document                                                                                                    | ← → ∽ ↑ 🕹 > This PC > Downloads > 🗸 👌 🔎 Search Downloads                                                                                                    |           |
| 5 | UPLOAD 🛱 Drop files here                                                                                                    | Organize 🔻 New folder                                                                                                    |           |
|   | + Copy         Note: You may select multiple documents to upload simultaneously.         A Are you sure you want to withdraw this application? Once an application | This PC Today (2)  Constraints  Name  Today (2)  Desktop  Desktop | Date mc ^ |
|   |                                                                                                    | + Downloads                                                                                                    | >         |
|   | CANCEL                                                                                                    | File name: withdrawal request v All Files                                                                                                    | ancel     |

- 7. The uploaded document is automatically categorised as an 'Applicant Document' and 'Application Withdrawal Request'.
- 8. Click **Confirm** the withdrawal of your application.

| otes to the Relevant Authority *                        |                                                    |                                |
|---------------------------------------------------------|----------------------------------------------------|--------------------------------|
| t is mandatory to provide a reason, e.g. not going to o | continue with building a new shed                  | 88/100                         |
| ocument Upload (optional)                               |                                                    |                                |
| Document                                                | Document Category                                  | Document Type                  |
| withdrawal request<br>DOCX – 20 KB                      | Applicant Document                                 | Application Withdrawal Request |
| UPLOAD Drop files here                                  | Select One                                         | ▼ Select One ▼                 |
| ote: You may select multiple documents to upload        | d simultaneously.                                  |                                |
| A Are you sure you want to withdraw this application    | on? Once an application is withdrawn, it cannot be | reinstated.                    |

9. Select **Okay** to acknowledge the submission of your withdrawal request.

| Development application: 22000148                                               |    |  |  |  |  |
|---------------------------------------------------------------------------------|----|--|--|--|--|
| Summary Documents Additional documents Event History Inspection Related Actions |    |  |  |  |  |
| Your withdrawal request for application #22000148 has been submitted            | ОК |  |  |  |  |

10. You are returned to the **Relevant Actions** page. Go to your **profile** icon to sign out.

| YOUR APPLICATIONS                                                                 | III 🚺 🖣 PlanSA |
|-----------------------------------------------------------------------------------|----------------|
| Development application: 22000148                                                 | Signed in as   |
| Summary Documents Additional documents Event History Inspection Related Actions   |                |
| Upload Documents           Upload documents associated with consents for the DAP. | 10             |
| Process Withdrawal                                                                |                |

## What happens next?

#### **Confirmation of the Request**

An email will provide confirmation that your withdrawal request has been submitted, and the relevant authority will receive the same.

#### **Cancellation of the Withdrawn Application Request**

When a relevant authority cancels your withdrawal request, this is only performed after making contact with you (as the applicant) and establishing the request was made in error. An email notification will advise the cancellation of your withdrawal request.

#### Acceptance of the Withdraw an Application Request

When a relevant authority accepts your withdrawal request, you will receive a confirmation email with links to view the application from your dashboard or directly view the development application. In both instances you will be prompted to log into your online account, if not already.

### 2. Refund of Paid Fees

On acceptance of the withdrawal the relevant authority may refund part or none of the paid assessment fees depending on the extent of assessment work already undertaken.

When it is determined by the assessing authority that a fee refund applies, an email notification will advise that this has occurred and Refund Advice generated.

- Fees Paid Online by Credit Card The refund amount will be credited to the same card number.
- Fees Paid in Person or Post by Cash, Cheque or EFT The refund amount will be returned by the method determined by the relevant authority (council and/or private accredited professional).

#### View the Refund Advice

1. Click on the view the 'documents section' of the development application link within the Invoice Refund email notification and log in, if not already.

The Development application **Documents** page displays.

2. Select the **Invoices** filter from the **Additional document filters** list to show the 'Refund Advice'.

| Development application: 21000527 |                                                                                  |                             |  |  |  |  |
|-----------------------------------|----------------------------------------------------------------------------------|-----------------------------|--|--|--|--|
| Summary Documents Event Histor    | y Related Actions                                                                |                             |  |  |  |  |
| Document search                   | Where was the document uploaded?                                                 | Additional document filters |  |  |  |  |
| Search by Name                    | ✓ Application                                                                    | Snapshots                   |  |  |  |  |
| Search by Category                | <ul> <li>Planning and Land Division Consent</li> <li>Building Consent</li> </ul> | Other Documents             |  |  |  |  |
| Search by Type                    | •                                                                                |                             |  |  |  |  |

3. Click on the **Refund Advice file name** to download the document by clicking on the document name.

|                                                                                          |               | 1 No. 4504, 57,875 (1984) (18 |
|------------------------------------------------------------------------------------------|---------------|-------------------------------|
| Document                                                                                 | Туре          | Date Created                  |
| * Refund Advice - Application 21000527 - Planning and Land Division<br>Consent - 248.pdf | Refund Advice | 30 Mar 2022 16:27             |
| TaxInvoice-Application21000527-PlanningAndLandDivisionConsent-<br>3212-55364.pdf         | Tax Invoice   | 30 Jun 2021 10:33             |

4. Open the **Refund Advice** file downloaded.

|                     | « < 1 - 10 of 35 > »» |
|---------------------|-----------------------|
|                     |                       |
| RefundAdvice-Apppdf |                       |

5. Review the Refund Advice and print (as required).

| RefundAdvice-Application20001557-BuildingConsentStage1-16-30 1/1                  |                                                                                                    | ¢ | Ŧ | <b>†</b> |
|-----------------------------------------------------------------------------------|----------------------------------------------------------------------------------------------------|---|---|----------|
| PlanSA<br>ABN 92 366 288 135                                                      |                                                                                                    |   |   | 5        |
| Invoice Contact:<br><b>Big Build</b><br>PO Box 101<br>ADELAIDE SA 5000            | For enquiries, please contact:<br><b>State Planning Commission</b><br>1 Fake Address Adelaide 5000<br>SA<br>0871097018 |   |   |          |
| Adjustment Note (Refund A<br>Application number: 20001557<br>Refund Advice No: 16 | dvice)                                                                                                    |   |   |          |

6. Go to your **profile** icon and sign out.

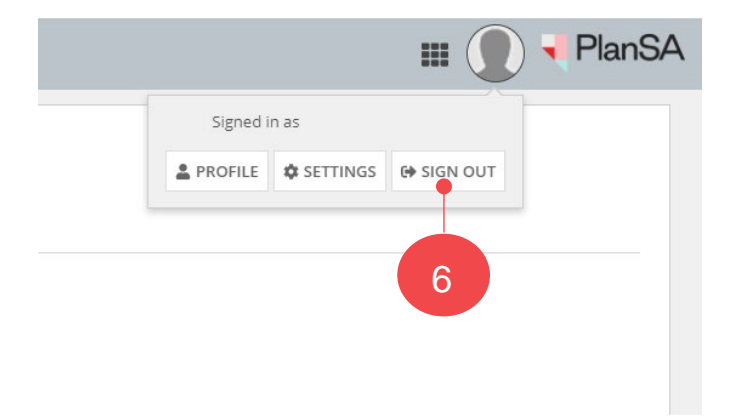

For more information visit plan.sa.gov.au

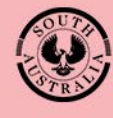

Government of South Australia Department for Trade and Investment